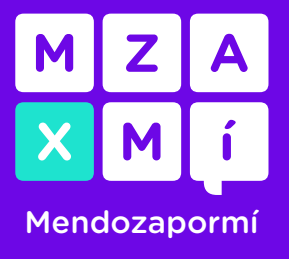

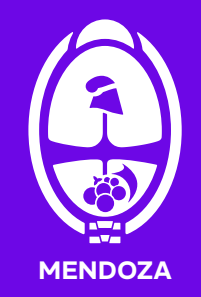

En MxM podés tramitar los beneficios SUBE en tres categorías: Educación, Salud y Otros, acá te mostramos cómo hacerlo.

Recordá que:

Tenés que haber creado tu usuario en MxM.
 <u>Instructivo de Cómo crear cuenta en MxM</u>

**2.** Según el beneficio que solicites, tenés que contar con un nivel determinado de usuario:

- Si sos jubilado, mayor de 70 años, usuario frecuente o bombero voluntario, necesitas el nivel 1.

- Si sos docente, celador/a, estudiante universitario, secundario o primario, necesitas tener nivel 2.

- Si sos una persona con discapacidad con o sin acompañante o personal de salud público de la provincia de Mendoza, necesitás nivel 3. <u>Instructivo de Cómo subir de nivel</u>

**3.** Al ser un beneficio a nivel nacional, primero tenés que registrarte en <u>https://www.argentina.gob.ar/SUBE</u>, con tu tarjeta SUBE y DNI.

**4.** Conocé los requisitos que necesitas para acceder a los beneficios de SUBE en la web de la <u>Dirección de Transporte de la Provincia de Mendoza.</u>

1

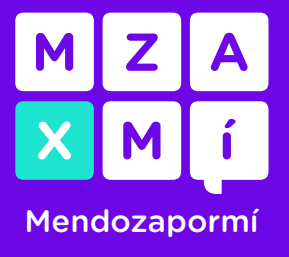

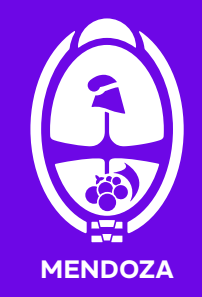

#### Tarjeta SUBE Solicitud de beneficios

**1.** Ingresá a tu cuenta de MxM, en el menú lateral, hacé clic en el botón "mis trámites", vas a ver una opción que dice "tarjeta SUBE", si no lo ves, podés poner en el buscador "tarjeta SUBE" para visualizarlo. En el botón <u>"más información"</u> podés encontrar toda la información necesaria respecto a los beneficios de SUBE.

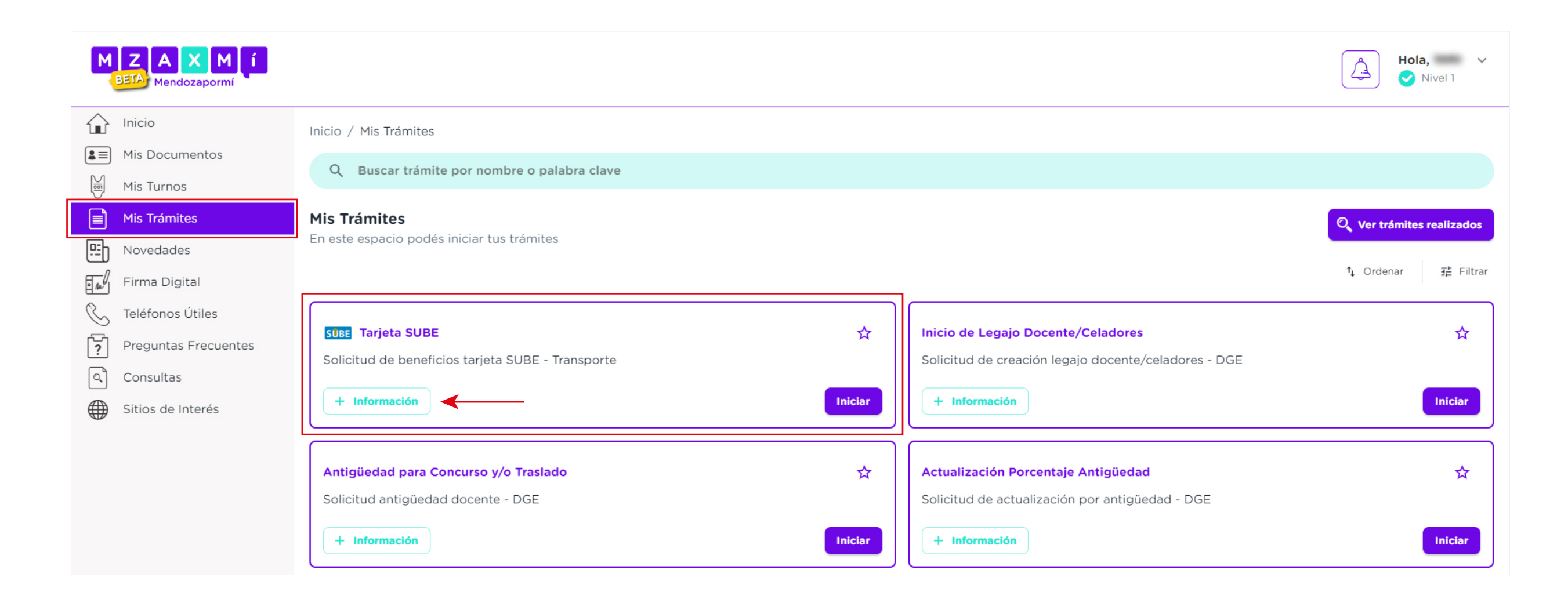

#### 2. Ahora hacé clic en el botón que dice "iniciar".

| MZAXMÍ<br>BETA Mendozapormí                                                                                                    |                                                                                                    |              |                                                                                                    | Hola, ~<br>Nivel 1                                |
|----------------------------------------------------------------------------------------------------|----------------------------------------------------------------------------------------------------|--------------|----------------------------------------------------------------------------------------------------|---------------------------------------------------|
| Inicio         Inicio         Initinicio         I | Inicio / Mis Trámites          Q       Buscar trámite por nombre o palabra clave         Mis Trámites         En este espacio podés iniciar tus trámites |              |                                                                                                    | ৃ Ver trámites realizados<br>t↓ Ordenar य Filtrar |
| <ul> <li>Teléfonos Útiles</li> <li>Preguntas Frecuentes</li> <li>Consultas</li> <li>Sitios de Interés</li> </ul>                                                                                                    | SUBE Tarjeta SUBE<br>Solicitud de beneficios tarjeta SUBE - Transporte<br>+ Información                                                                  | ☆<br>Iniciar | Inicio de Legajo Docente/Celadores<br>Solicitud de creación legajo docente/celadores - DGE<br>+ Información | 났<br>Iniciar                                      |
|                                                                                                    | Antigüedad para Concurso y/o Traslado<br>Solicitud antigüedad docente - DGE<br>+ Información                                                             | ☆<br>Iniciar | Actualización Porcentaje Antigüedad<br>Solicitud de actualización por antigüedad - DGE<br>+ Información     | ☆<br>Iniciar                                      |

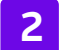

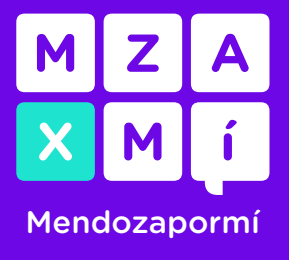

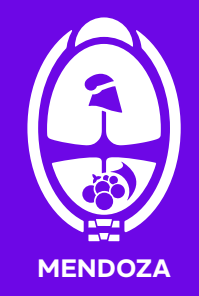

**3.** Vas a visualizar el beneficio SUBE en tres categorías: *Educación*<sup>1</sup>, *Salud* u *Otros*. Hacé clic en una de las categorías y se desplegarán las opciones disponibles.

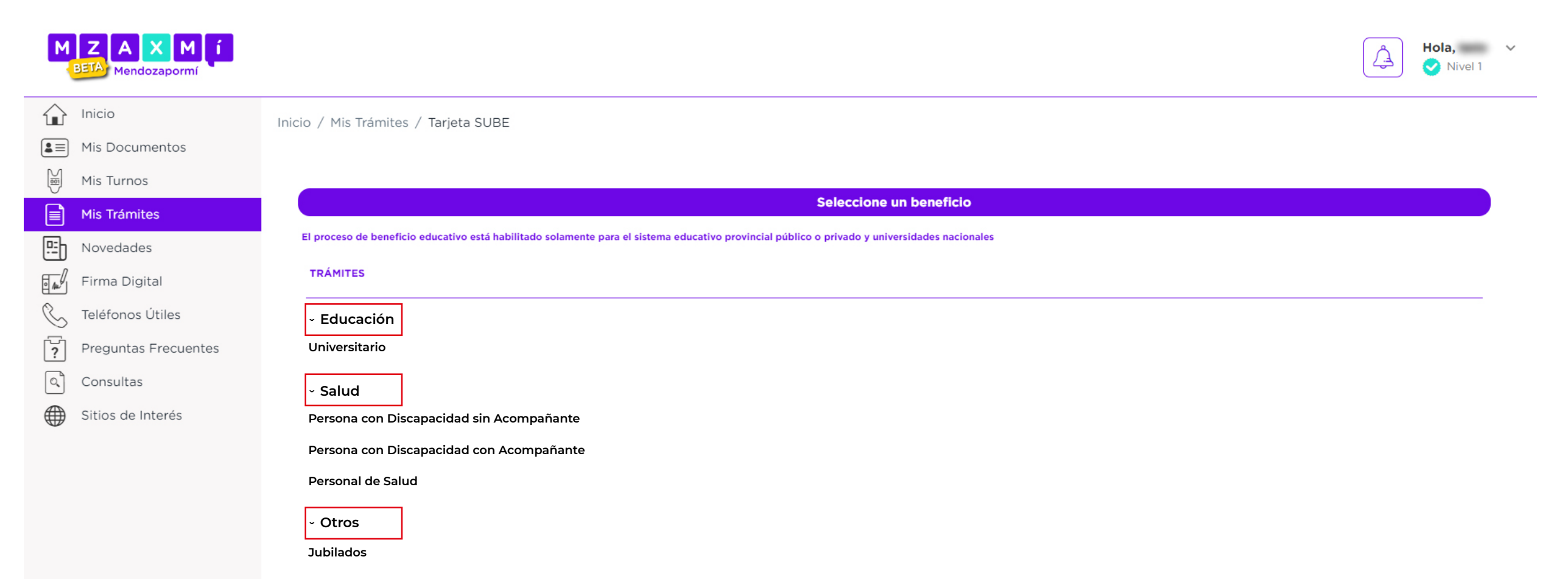

|                       | Mayores de 70 años<br>Usuario Frecuente |                    |    |
|-----------------------|-----------------------------------------|--------------------|----|
|                       | Bomberos Voluntarios                    |                    |    |
| $\mathbf{\dot{\tau}}$ |                                         | Cancelar Siguiente | L. |

**4.** 4. Ahora tenés que seleccionar el beneficio que vas a solicitar, por ejemplo, en la sección Otros, seleccionas Usuario frecuente y haces clic en "siguiente".

Hacé clic en el signo de pregunta para saber qué documentación tenés que adjuntar, según el beneficio elegido.

| MZAXMÍ<br>BETA Mendozapormí                                                                 |                                                                                                    | Hola, V<br>Nivel 1 |
|---------------------------------------------------------------------------------------------|----------------------------------------------------------------------------------------------------|--------------------|
| <ul> <li>Inicio</li> <li>Inicio</li> <li>Mis Documentos</li> <li>Mis Turnos</li> </ul>      | Inicio / Mis Trámites / Tarjeta SUBE                                                                                                    |                    |
| Mis Trámites         Mis Trámites         Novedades         Firma Digital         Consultas | El proceso de beneficio educativo está habilitado solamente para el sistema educativo provincial público o privado y universidades nacionales          TRÁMITES         V Educación         Ud. no dispone de un beneficio aplicable.         > Salud         < Otros                       |                    |
| Sitios de Interés                                                                           | Jubilados<br>Mayores de 70 años<br>Usuario Frecuente<br>Bomberos Voluntarios                                                                                                    |                    |
|                                                                                             | <ul> <li>Información sobre archivos a adjuntar</li> <li>Usuario Frecuente: No requiere adjuntar nada</li> <li>Jubilados: Requiere último bono de sueldo</li> <li>Mayores de 70 años: No requiere adjuntar nada</li> <li>Bomberos Voluntarios: Requiere certificado de constancia</li> </ul> |                    |

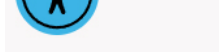

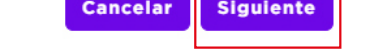

#### <sup>1</sup>El beneficio educativo está habilitado solamente para el sistema educativo provincial público o privado y universidades nacionales.

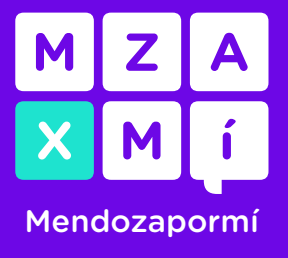

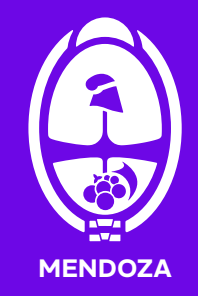

**5.** Vas a visualizar la información para saber si tu tarjeta SUBE está asociada a tu DNI.

5.1. Si no la tenés asociada seguí los pasos que se indican.

**5.2.** Si ya la tenés asociada, seleccioná la opción "Si".

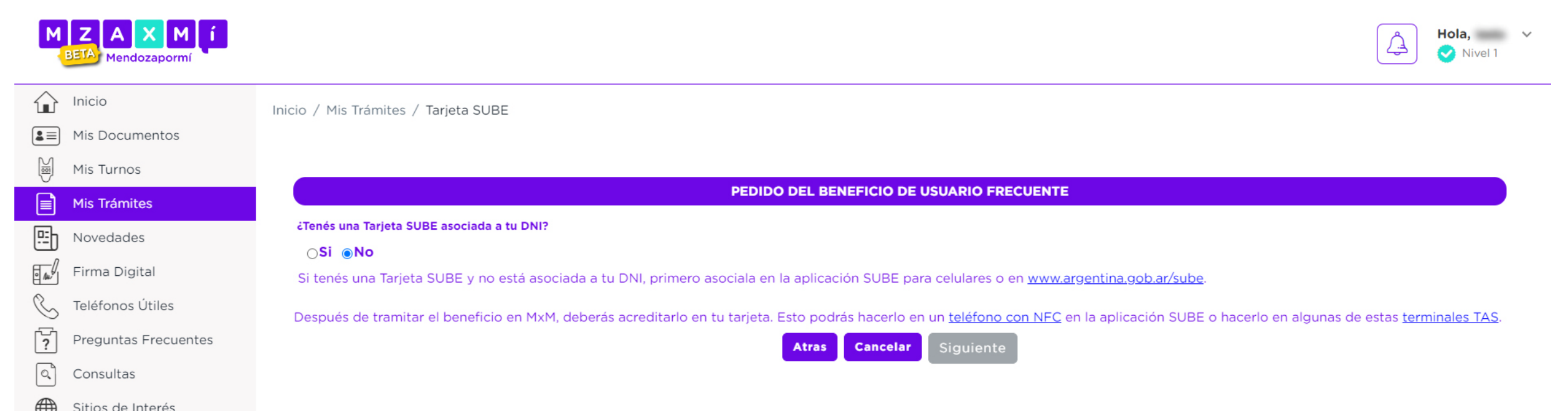

| JILIUS GE IIILEI | 63 |
|------------------|----|
|                  |    |
|                  |    |

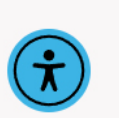

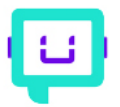

6. Luego cargá el número de tu SUBE y el número de trámite que figura en tu DNI, recordá tener tu tarjeta SUBE y tu DNI en mano. Hacé clic en "siguiente".

| MZAXMÍ                                                                                 | Hola,<br>Nivel 1                                                                             | ~ |
|----------------------------------------------------------------------------------------|----------------------------------------------------------------------------------------------|---|
| <ul> <li>Inicio</li> <li>Inicio</li> <li>Mis Documentos</li> <li>Mis Turnos</li> </ul> | Inicio / Mis Trámites / Tarjeta SUBE                                                         |   |
| Mis Trámites                                                                           | PEDIDO DEL BENEFICIO DE USUARIO FRECUENTE         ¿Tenés una Tarjeta SUBE asociada a tu DNI? |   |
| Firma Digital                                                                          | Si ○No Con tu tarjeta a mano. Ingresá el N° de tarjeta                                       |   |
| Preguntas Frecuentes                                                                   | Datos según Documento:<br>Provincia                                                          |   |
| Sitios de Interés                                                                      | Departamento                                                                                 |   |
|                                                                                        | Localidad                                                                                    |   |
|                                                                                        | Atras Cancelar Siguiente                                                                     |   |

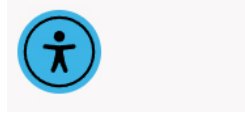

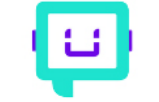

4

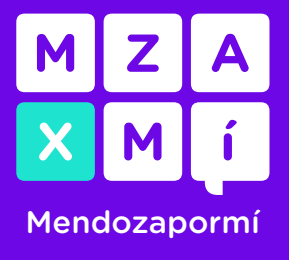

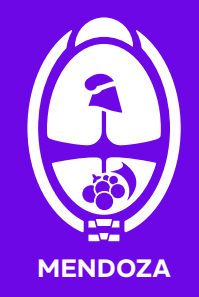

7. Tenés que corroborar los datos que aparecen: el nombre del beneficio que estás solicitando, los datos del titular y del solicitante, el domicilio y el número de tarjeta asociada. Luego haces clic en "confirmar".

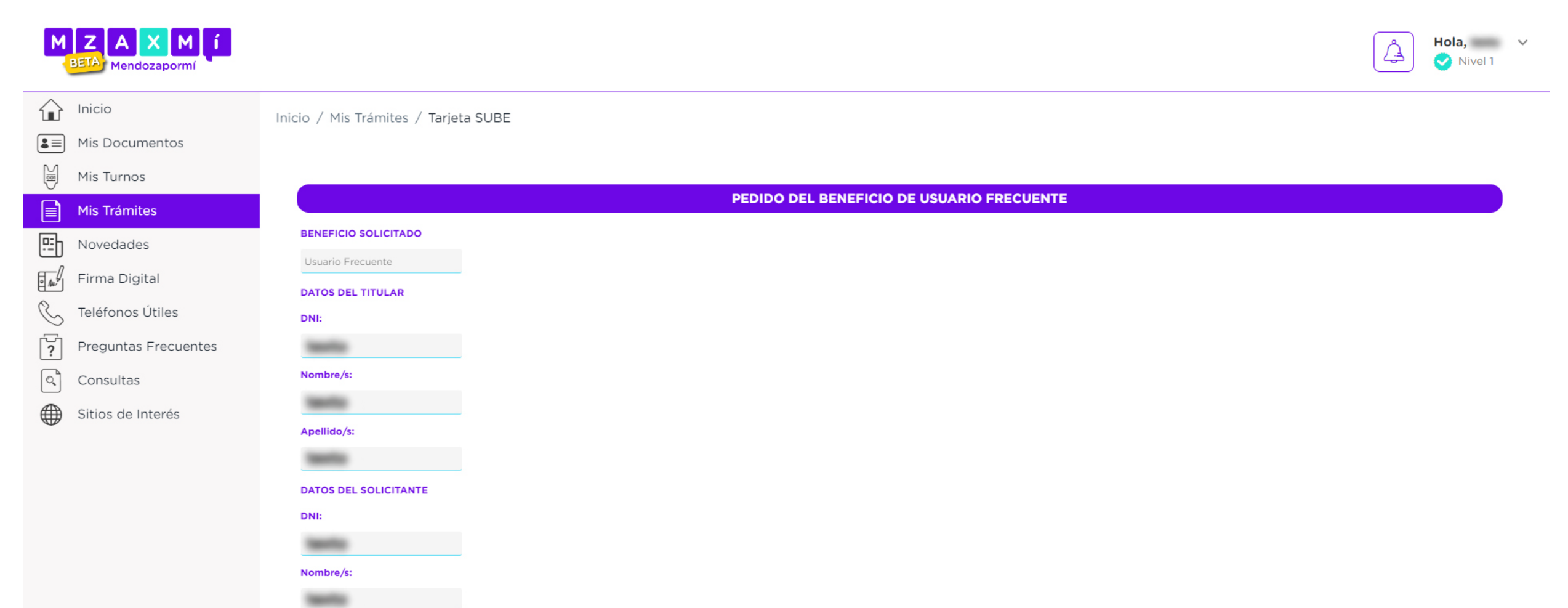

| Apellido/s:               |       |          |           |  |
|---------------------------|-------|----------|-----------|--|
| teento .                  |       |          |           |  |
| N° Trámite del DNI        |       |          |           |  |
| teente                    |       |          |           |  |
| DOMICILIO SEGÚN DOCUMENTO |       |          |           |  |
| Provincia                 |       |          |           |  |
| tests                     |       |          |           |  |
| Departamento              |       |          |           |  |
| tests                     |       |          |           |  |
| Localidad                 |       |          |           |  |
| tests                     |       |          |           |  |
| TARJETA SUBE ASOCIADA     |       |          |           |  |
| N°                        |       |          |           |  |
|                           | Atras | Cancelar | Confirmar |  |
|                           |       |          |           |  |
|                           |       |          |           |  |

8. Finalmente vas a visualizar la información del alta de tu trámite.

**8.1.** Tené en cuenta que en el caso de beneficios para estudiantes universitarios, personas con discapacidad con o sin acompañantes, personal de salud, jubilados/as, mayores de 70 años, usuarios/as frecuentes y bomberos voluntarios de la provincia de Mendoza, el trámite es resuelto en 24hs. hábiles. En estos casos te aparece el siguiente mensaje:

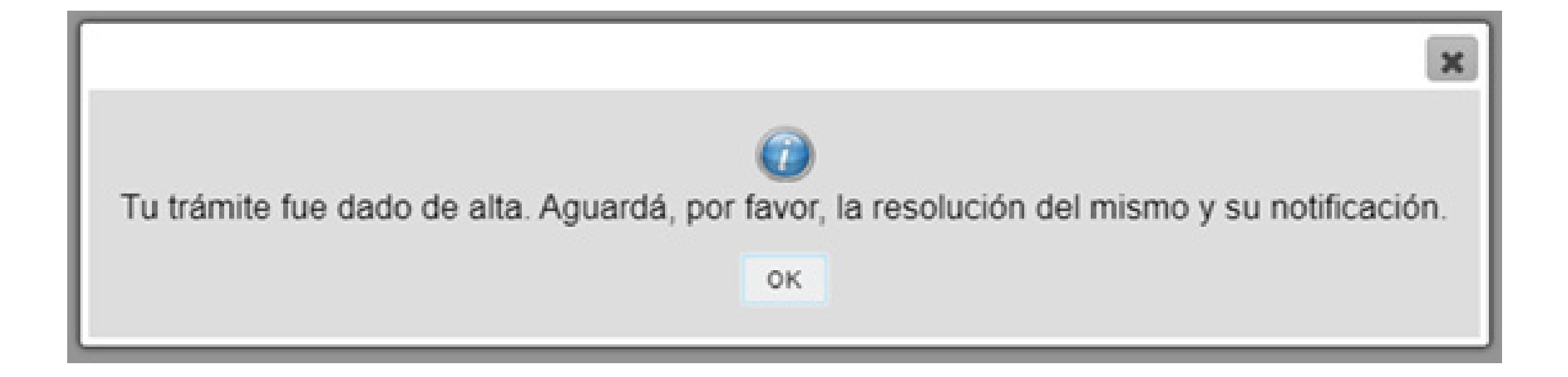

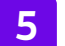

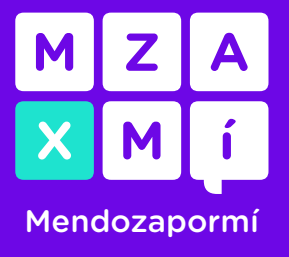

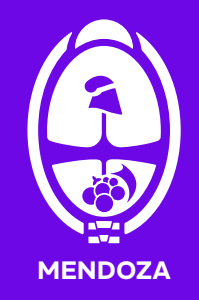

**8.2.** En el caso de *docentes, celadores, estudiantes de nivel primario y secundario* -siempre que hayas cargado correctamente los datos-, el trámite se resuelve de forma automática y vas a ver el siguiente mensaje:

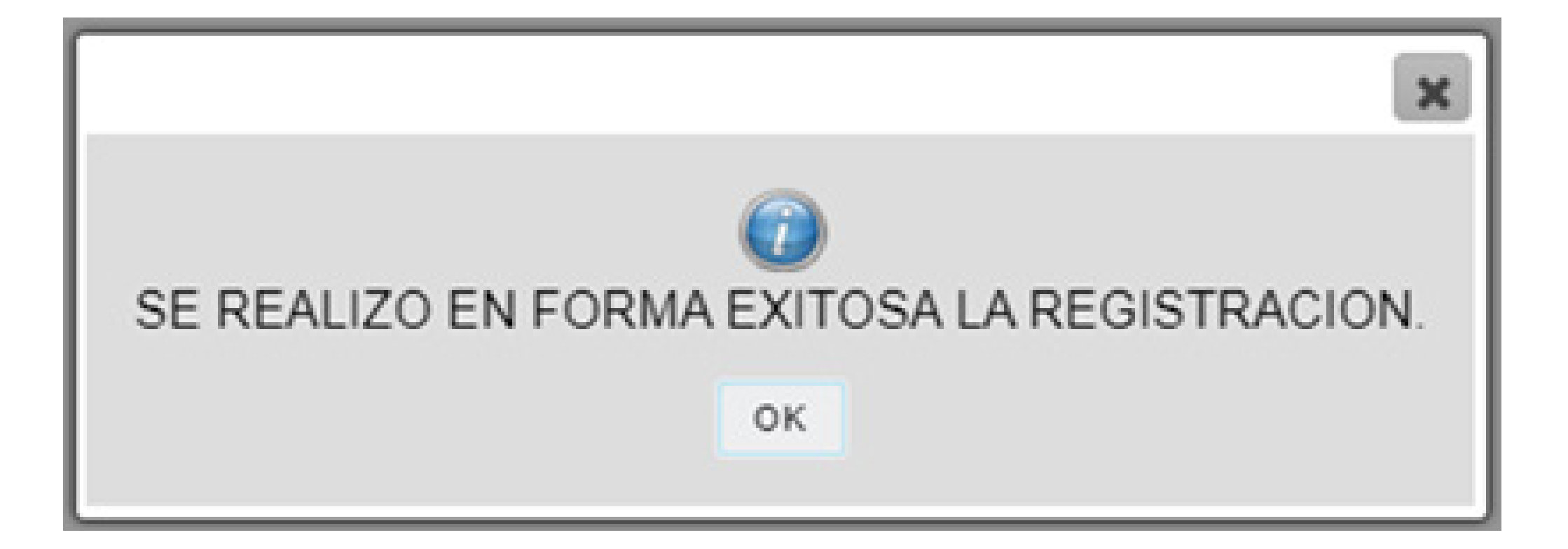

¡Listo, ya realizaste el trámite del beneficio SUBE en MxM!

Recordá que para acreditar el beneficio, tenés dos opciones:

**1.** Acreditarlo en cualquiera de las <u>Terminales de Autoservicio</u> (TAS) de SUBE, de manera presencial o,

**2.** Desde tu teléfono celular con la app de SUBE siempre que tu teléfono tenga tecnología NFC.

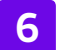